## **Promethean**

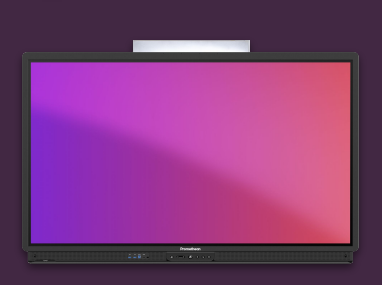

## Conectarea dispozitivelor folosind aplicația Screen Share

Aflați cum să conectați dispozitivele elevilor fără fir la ActivPanel, folosind Screen Share.

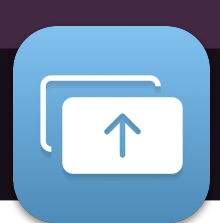

Sci

Conectați dispozitivele elevilor folosind tehnologia AirPlay sau WiFi-Direct sau folosind aplicația Promethean/Screen Share.

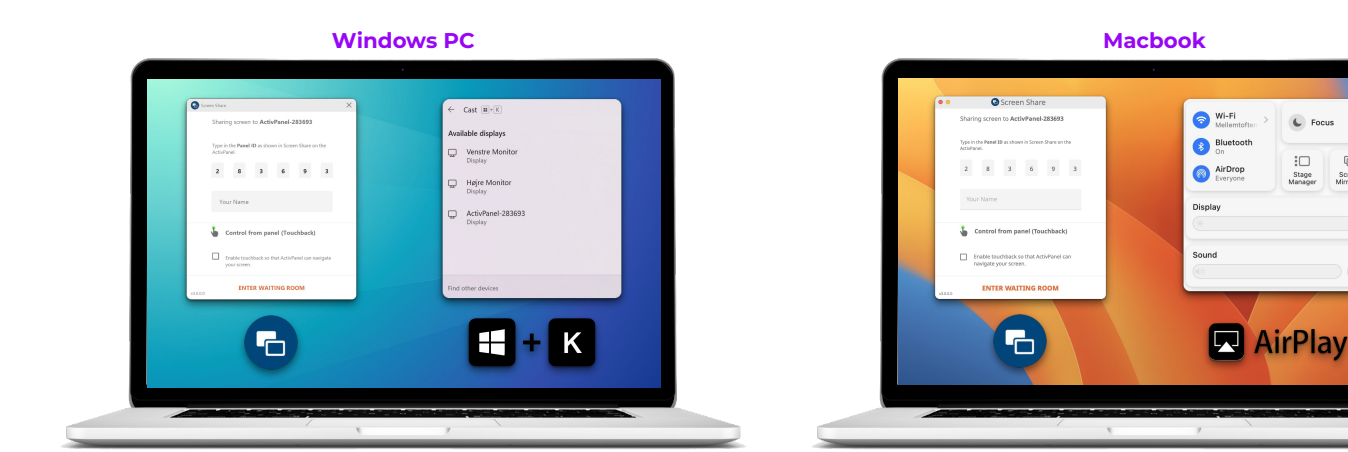

Descărcați aplicatia Screen Share și conectați-vă folosind ID-ul panoului.

## Sau...

Dacă dispozitivul dvs. acceptă WiFi-Direct, apăsati simultan butoanele Windows+K si selectati ActivPanel din listă.

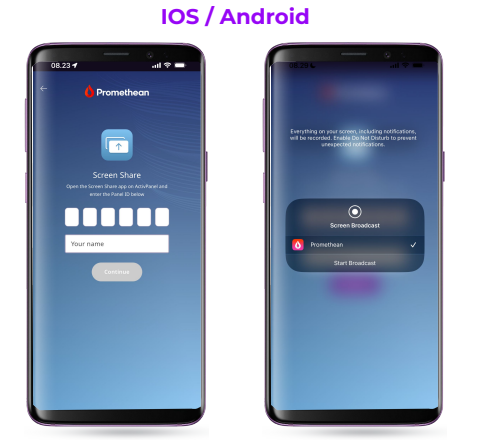

Descărcați aplicația Promethean din App Store sau Google Play. Conectati-vă folosind ID-ul panoului.

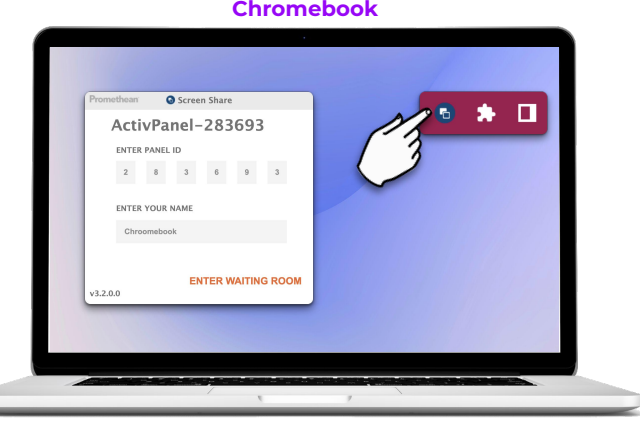

Descărcați extensia Ecran Partajati Chrome.

Din browserul Chrome, deschideți extensia și conectați-vă folosind ID-ul panoului.

Chromebook